1

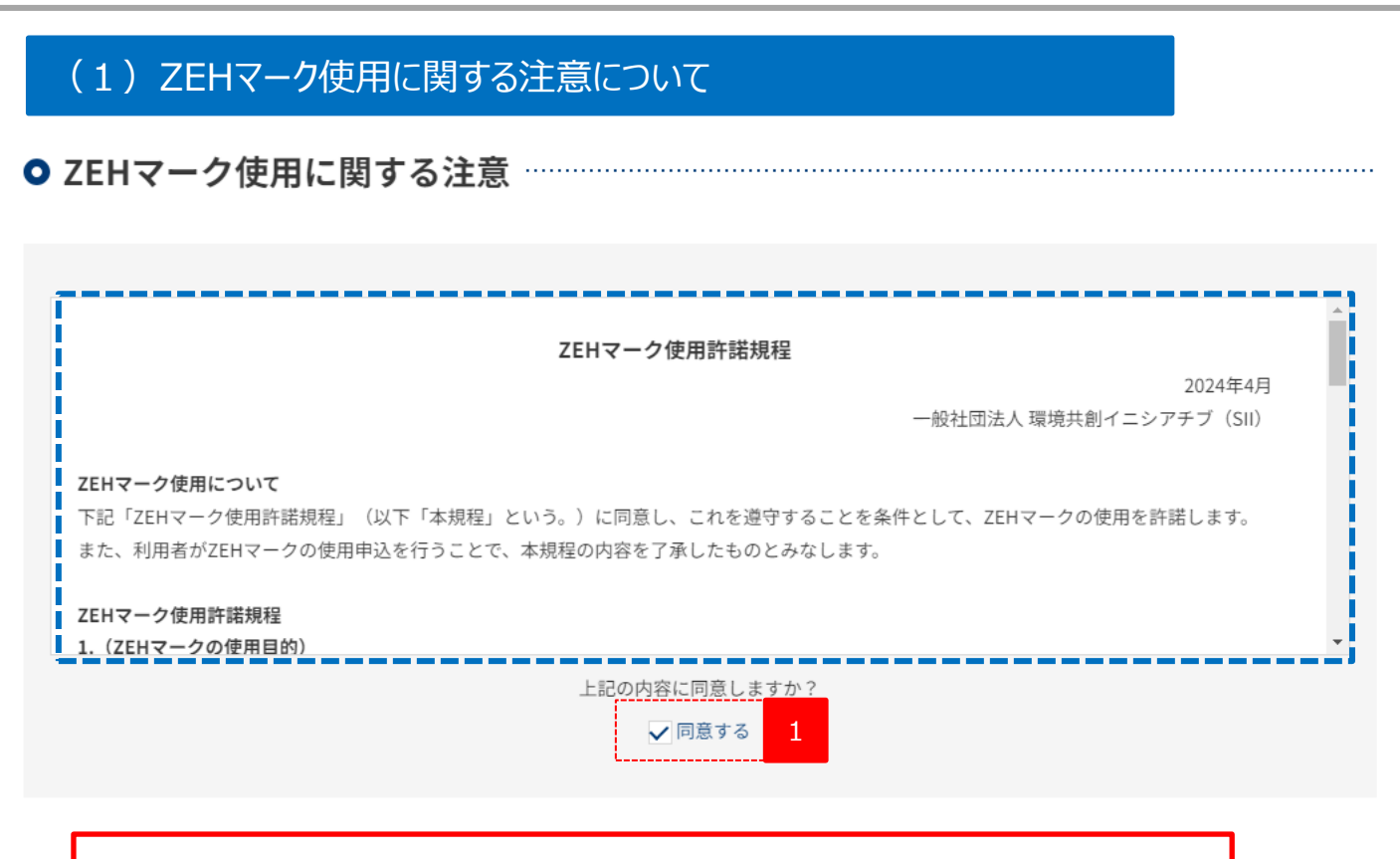

必ず、青点線で囲んだ「ZEHマーク使用に関する注意」の内容をご一読のうえ、「同意する」に チェックをいれてください。

# (2) 使用申込者情報について

国、地方公共団体またはZEH普及に向けた活動・支援を行う企業や各種団体等が申込を行う場合

|   | ● 使用申詞                               | <b>込者情報</b>                                                 |                                                                                                    |  |  |  |
|---|--------------------------------------|-------------------------------------------------------------|----------------------------------------------------------------------------------------------------|--|--|--|
|   | 中に本広人                                |                                                             |                                                                                                    |  |  |  |
|   | 甲还有达力                                |                                                             |                                                                                                    |  |  |  |
|   | 会社名                                  |                                                             | 2                                                                                                    |  |  |  |
|   | <b>実務担当者氏名</b><br>(全角)               |                                                             | 3                                                                                                    |  |  |  |
|   | <b>実務担当者メー</b> 。<br>(半角英数字)          | ルアドレス                                                       | 4                                                                                                    |  |  |  |
|   | <b>実務担当者電話</b> :<br>(半角数字)           | 斷号                                                          | · · 5                                                                                                 |  |  |  |
|   | <b>用途</b><br>(カタログ、チラ:               | ン、ホームページ等)                                                  | 6                                                                                                    |  |  |  |
|   |                                      |                                                             |                                                                                                    |  |  |  |
|   |                                      | 身分を偽る等、言                                                    | <u>フライバシーボリシー</u> の内容に同意します。<br>□ □同意する 7<br>登場の申込を行った場合、ZEHマークの使用停止を含む処分の対象となることに同意します。<br>□ □同意する 7 |  |  |  |
|   | 申込をする前<br>・「プライバ<br>・「使用申込<br>・入力した情 | に以下をご確認ください。<br>シーポリシー」、「ZEH<br>者情報」の全ての項目を<br>報に余計なスペース(全) | 。<br>マーク使用に関する注意」に同意し、チェックボックスにチェックを入れていますか?<br>入力していますか?<br>角・半角)が交ざっていませんか?                         |  |  |  |
|   |                                      |                                                             | 確認する > <mark>8</mark>                                                                                 |  |  |  |
| 1 | 「①国、地方公共<br>てください。                   | は団体または                                                      | ZEH普及に向けた活動・支援を行う企業や各種団体等」を選択し                                                                        |  |  |  |
|   | 「会社名」を入力                             | してください。                                                     |                                                                                                    |  |  |  |
| 2 | ※会社種別は省                              | 略しないでく                                                      | ださい。 [○] 株式会社●● [×] (㈱●●                                                                              |  |  |  |
|   |                                      |                                                             |                                                                                                    |  |  |  |
| 3 | 実務担当者の氏                              | 名を入力し                                                       | てください。                                                                                                |  |  |  |
| 4 | 実務担当者のメ                              | ールアドレスを                                                     | を入力してください。                                                                                            |  |  |  |
| 5 | 実務担当者の電話番号を入力してください。                 |                                                             |                                                                                                    |  |  |  |
| 6 | ZEHマークの使用                            | 用途を入力                                                       | っしてください。                                                                                              |  |  |  |
| 7 | プライバシーポリシ<br>「同意する」に <b>√</b> を      | ー、虚偽の <sup>ス</sup><br>:入れてくださ                               | 不正申請時の処分の内容をご確認のうえ、<br>い。                                                                             |  |  |  |
| 8 | 1~7全ての入力                             | が完了したら                                                      | 5、「確認する」ボタンを押下してください。 → <u>P 5 へ</u>                                                                  |  |  |  |

高断熱窓、高断熱窓ガラス、高性能断熱材のメーカーや販社が申込を行う場合

|   | ● 使田由込者情報                                                                       |                                                                                                    |  |  |  |  |  |  |
|---|---------------------------------------------------------------------------------|----------------------------------------------------------------------------------------------------|--|--|--|--|--|--|
|   | ♥ につてた」 IFtk                                                                    |                                                                                                    |  |  |  |  |  |  |
|   | 申込者区分                                                                           | ②高断熱窓、高断熱ガラス、高性能断熱材のメーカや販社 v 1                                                                           |  |  |  |  |  |  |
|   | 会社名                                                                             | 2                                                                                                    |  |  |  |  |  |  |
|   | <b>実務担当者氏名</b><br>(全角)                                                          | 3                                                                                                    |  |  |  |  |  |  |
|   | 実務担当者メールアドレス                                                                    | 4                                                                                                    |  |  |  |  |  |  |
|   | 実務担当者電話番号                                                                       |                                                                                                    |  |  |  |  |  |  |
|   |                                                                                 | 6                                                                                                    |  |  |  |  |  |  |
|   | (カダロク、ナラン、ホームページ等)                                                              |                                                                                                    |  |  |  |  |  |  |
|   | 身分を偽る等、                                                                         | フライバシーボリシーの内容に同意します。     □ 同意する     7       虚偽の申込を行った場合、ZEHマークの使用停止を含む処分の対象となることに同意します。     □ 同意する     7 |  |  |  |  |  |  |
|   | 申込をする前に以下をご確認くださ。<br>・「プライバシーポリシー」、「ZE<br>・「使用申込者情報」の全ての項目<br>・入力した情報に余計なスペース(会 | N。<br>Hマーク使用に関する注意」に同意し、チェックボックスにチェックを入れていますか?<br>と入力していますか?<br>と角・半角)が交ざっていませんか?<br>確認する > 8            |  |  |  |  |  |  |
| 1 | 「②高断熱窓、高断熱ガラス、高性能断熱材のメーカーや販社」を選択してください。                                         |                                                                                                    |  |  |  |  |  |  |
| 2 | 「会社名」を入力してください<br>※会社種別は省略しないで                                                  | 。<br>ください。 [○] 株式会社●●  [×] ㈱●●                                                                           |  |  |  |  |  |  |
| 3 | 実務担当者の氏名を入力し                                                                    | ってください。                                                                                                  |  |  |  |  |  |  |
| 4 | 実務担当者のメールアドレス                                                                   | を入力してください。                                                                                               |  |  |  |  |  |  |
| 5 | 実務担当者の電話番号を入力してください。                                                            |                                                                                                    |  |  |  |  |  |  |
| 6 | ZEHマークの使用用途を入                                                                   | カしてください。                                                                                                 |  |  |  |  |  |  |
| 7 | プライバシーポリシー、虚偽の<br>「同意する」に√を入れてくだる                                               | 不正申請時の処分の内容をご確認のうえ、<br>さい。                                                                               |  |  |  |  |  |  |
| 8 | 1~7全ての入力が完了した                                                                   | ら、「確認する」ボタンを押下してください。 → <u>P 5 へ</u>                                                                     |  |  |  |  |  |  |

| 住宅設備メーカー等が申                                                                                                    | 込を行う場合                     |             |                      |   |  |  |  |
|----------------------------------------------------------------------------------------------------|----------------------------|-------------|----------------------|---|--|--|--|
| ● 使用                                                                                                    | 申込者情報                      |             |                      |   |  |  |  |
| 申込者区分                                                                                                    | 3住宅設備メ-                    | -カー等        | ~                    | 1 |  |  |  |
| 会社名                                                                                                    |                            |             |                      | 2 |  |  |  |
| <b>実務担当</b> (<br>(全角)                                                                                                    | 近名                         |             |                      | 3 |  |  |  |
| <b>実務担当</b> 新<br>(半角英数                                                                                                    | <b>fメールアドレス</b><br>字)      |             |                      | 4 |  |  |  |
| <b>実務担当</b><br>(半角数字                                                                                                    | 1電話番号 -                    |             |                      | 5 |  |  |  |
| <b>用途</b><br>(カタログ                                                                                                    | . チラシ、ホームページ等)             |             |                      | 6 |  |  |  |
| フェイバシーボリシーの内容に問題します.       回見する     7       身分を偽る等、虚偽の申込を行った場合、ZEHマークの使用停止を含む処分の対象となることに同意します。     □ 回意する       ロ意する       7   Pice a failed and a failed and a |                            |             |                      |   |  |  |  |
| 1 「③住宅設備メーカー等」を選択してください。                                                                                                    |                            |             |                      |   |  |  |  |
| 2 「会社名」を入力してください。<br>※会社種別は省略しないでください。 [○]株式会社●● [×] ㈱●●                                                                                                    |                            |             |                      |   |  |  |  |
| 3 実務担当者の氏名を入力してください。                                                                                                    |                            |             |                      |   |  |  |  |
| 4 実務担当者のメールアドレスを入力してください。                                                                                                    |                            |             |                      |   |  |  |  |
| 5 実務担当者の                                                                                                    | 5 実務担当者の電話番号を入力してください。     |             |                      |   |  |  |  |
| 6 ZEHマークの位                                                                                                    | ZEHマークの使用用途を入力してください。      |             |                      |   |  |  |  |
| 7 プライバシーポ<br>「同意する」に                                                                                                    | リシー、虚偽の不正申請뭭<br>✔を入れてください。 | 寺の処分の内容をご   | 確認のうえ、               |   |  |  |  |
| 8 1~7全てのス                                                                                                    | 、カが完了したら、「確認す              | する」ボタンを押下して | Cください。 → <u>P 5/</u> | 2 |  |  |  |

(1) 申込内容の確認ページの対応について

| 同意する                            |                |
|---------------------------------|----------------|
| ● 使用申込者情報                       |                |
| 申込者区分                           | ③住宅設備メーカー等     |
| 会社名                             | ●●●●●株式会社      |
| <b>実務担当者氏名</b><br>(全角)          | 環境 太郎          |
| <b>実務担当者メールアドレス</b><br>(半角英数字)  | qi.a           |
| <b>実務担当者電話番号</b><br>(半角数字)      | 000-0000-0000  |
| <b>用途</b><br>(カタログ、チラシ、ホームページ等) | ホームページ         |
| o プライバシーポリシー                    |                |
| 同意する                            |                |
| ● 虚偽や不正申請時の処                    | <del>出</del> 分 |
| 同意する                            |                |

※上記の画像は「申込者区分」を「③住宅設備メーカー等」に設定した際の内容となります。 他の「申込者区分」を選択した場合、項目の一部が上記の画像とは異なります。

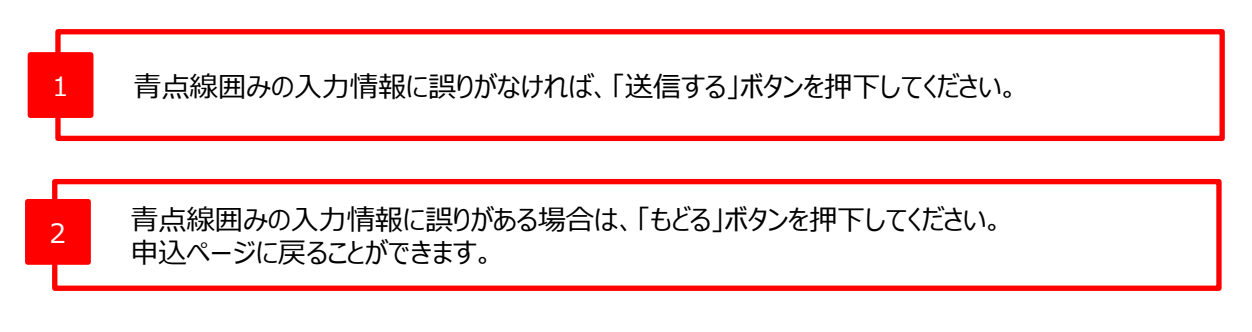

#### (1) 申込完了ページの対応について

#### ● ZEHマークの使用申込(申込完了)

登録いただいたメールアドレスにダウンロードURLを記載したメールをお送りしました。 メールに記載されているURLへアクセスし、必要なデータをダウンロードしてください。

# **必ずお読みください**

「ZEHマーク使用許諾規程」や「ZEHマーク使用ガイドライン」に示す規定に違反した使用を発見した場合、ZEHマ ークの使用停止やSIIから受けた登録(ZEHビルダー/プランナー等)を取り消す場合があります。 ZEHマークの使用及び管理には十分に注意してください。

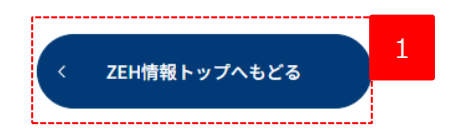

本ページに遷移すると申込完了となります。 申込が完了すると、登録されたメールアドレス宛にZEHマークのダウンロード用URLが記載された メールが送信されます。 「ZEH情報トップへもどる」ボタンを押下し、ZEH情報のトップページに戻り、Webブラウザーを閉じて ください。

# 4.ダウンロード用のURLが記載されたメールが届いたら

### (1)ダウンロード用URLのコピー

Z E Hマークの使用申込を受付しました。 下記のU R L にアクセスしてダウンロードしてください。

■ダウンロードU R L

Г

1

https://zeh-web.

※このメールに覚えがない場合、申込者が誤ったメールアドレスを入力した可能性がございます。 大変お手数ですが、破棄いただきますようお願い申し上げます。

1

-------一般社団法人 環境共創イニシアチブ(SII) ZEH事務局 TEL:03-5565-4081(10:00~17:00 土日祝日を除く)

赤囲みの内容全てをドラックしてマウスの右クリックを利用して対象をコピーしてください。

# 5.ダウンロードページ

#### (1) ダウンロードファイルの選択

ダウンロードファイル(ZIP形式)には「ZEHマーク使用許諾規程」及び「ZEHマーク使用ガイドライン」が同梱されています。 必ず内容をご確認いただき、規程に従ってZEHマークの使用を行ってください。

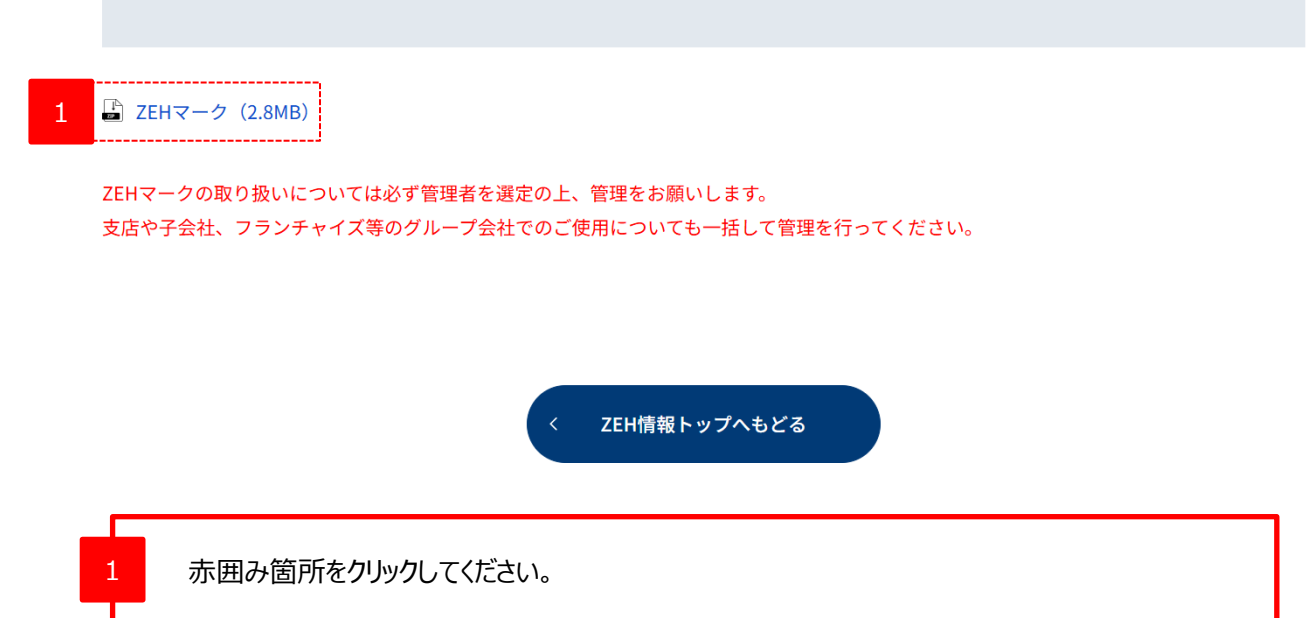

#### (2) ダウンロードファイルの確認

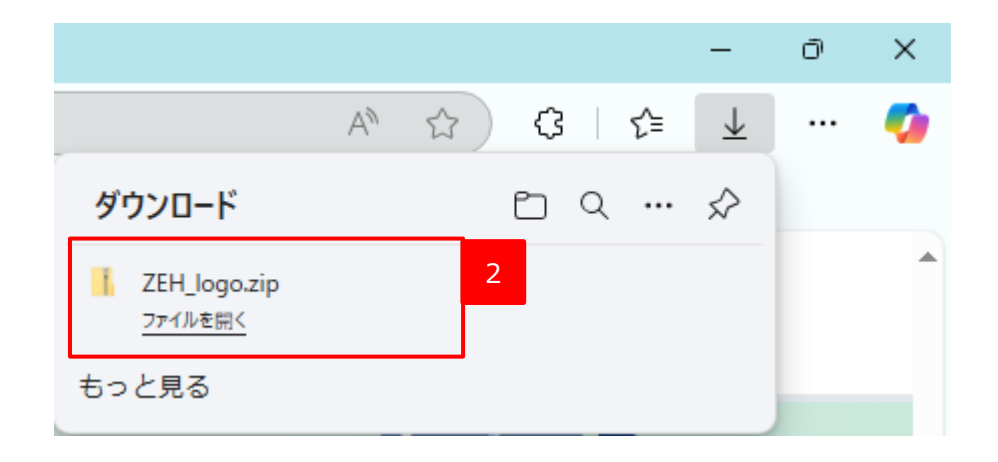

ダウンロードしたzipファイルを確認して、データがダウンロードできていれば、完了です。 ファイル名は、「ZEH\_logo.zip」となります。